## МА**G** медіа плеєр

- 1. Підключіть приставку за допомогою мережевого кабелю або Wi-Fi (Для стабільної роботи приставки **рекомендуємо підключати мережевим кабелем).**
- 2. За допомогою пульта відкрийте «НАЛАШТУВАННЯ»

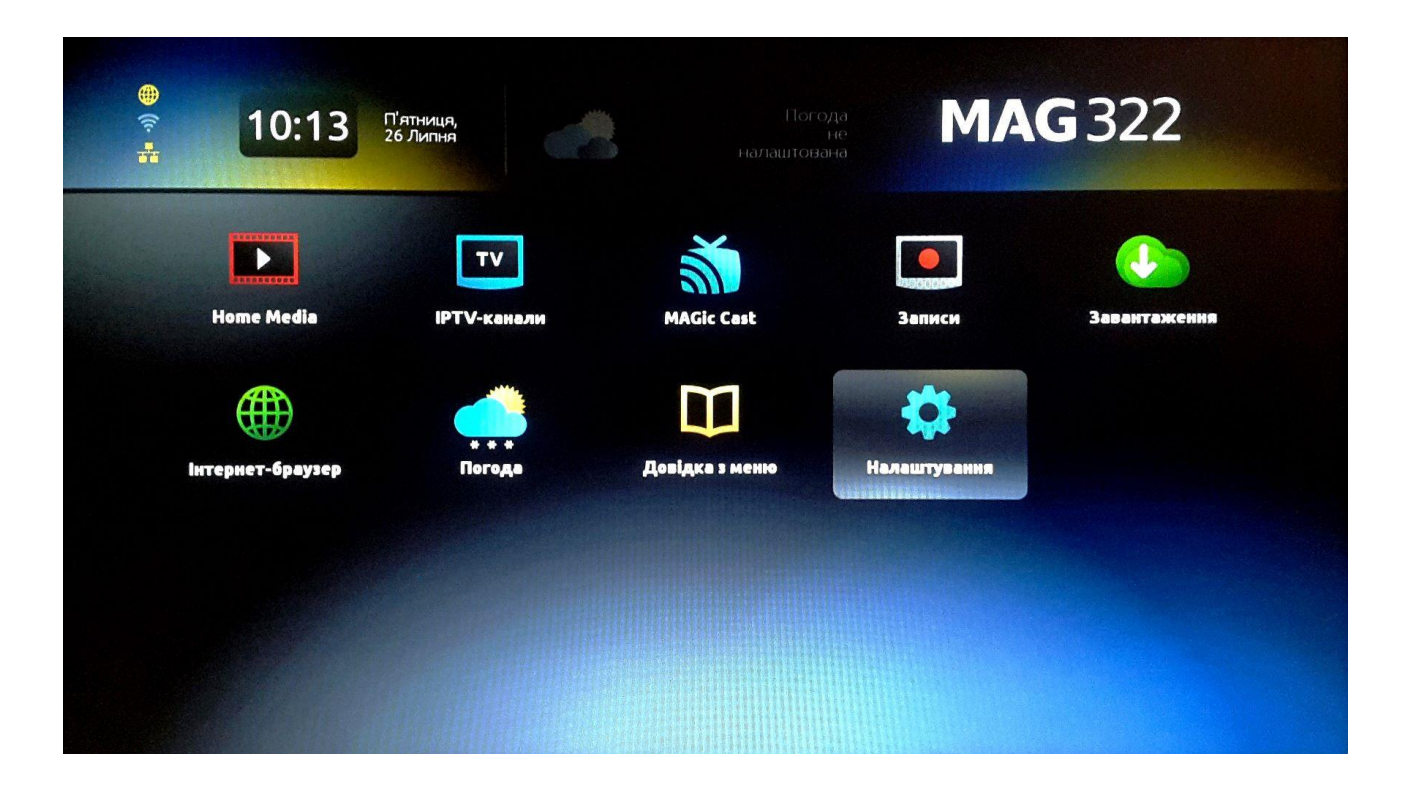

3. Обрати розділ «СИСТЕМНІ НАЛАШТУВАННЯ»

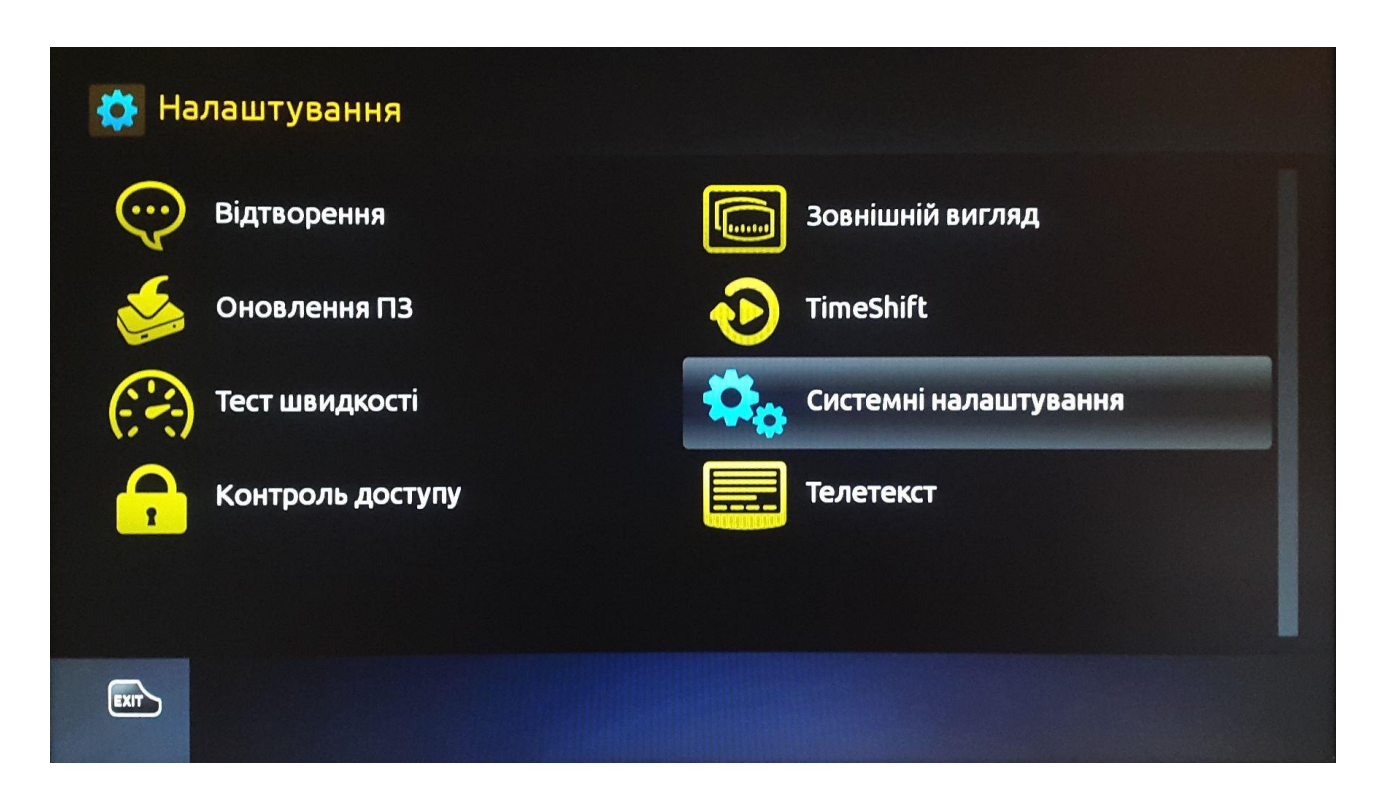

4. Відкрийте розділ «РОЗШИРЕНІ НАЛАШТУВАННЯ»

| 🔩 Системні налаштування |                           |
|-------------------------|---------------------------|
| Мережа                  | Сервери                   |
| Відео                   | Аудіо                     |
| Розширені налаштування  | Розкладка клавіатури      |
| Стан мережі             | Информація про пристрій   |
| Перезапуск порталу      | Серезавантаження пристрою |
|                         |                           |

5. Оберіть бажану мову інтерфейсу, часовий пояс, та розмір буферизації -2000мс

| 🔖 💥 Розширені налаштування    |                                |   |
|-------------------------------|--------------------------------|---|
| Мова:                         | ◀ Ukrainian (Українська)       |   |
| Часова зона:                  | Curope/Kiev                    |   |
| Запускати UPnP клієнт:        | <ul> <li>Відключено</li> </ul> | × |
| Розмір буфера (мс):           | <ul> <li>2000 ▶</li> </ul>     |   |
| HDMI-CEC:                     | <ul> <li>Відключено</li> </ul> | × |
| EXIT F1 Додатково ОК Зберегти |                                |   |

6. Натисність ОК для збереження змін та поверніться у попереднє меню

7. Відкрийте розділ «СЕРВЕРИ»

| 🔩 Системні налаштування |                           |
|-------------------------|---------------------------|
| Мережа                  | Сервери                   |
| Відео                   | 🗾 Аудіо                   |
| Розширені налаштування  | Розкладка клавіатури      |
| Стан мережі             | Информація про пристрій   |
| Перезапуск порталу      | Перезавантаження пристрою |
|                         |                           |

8. Перейдіть в «ПОРТАЛИ»

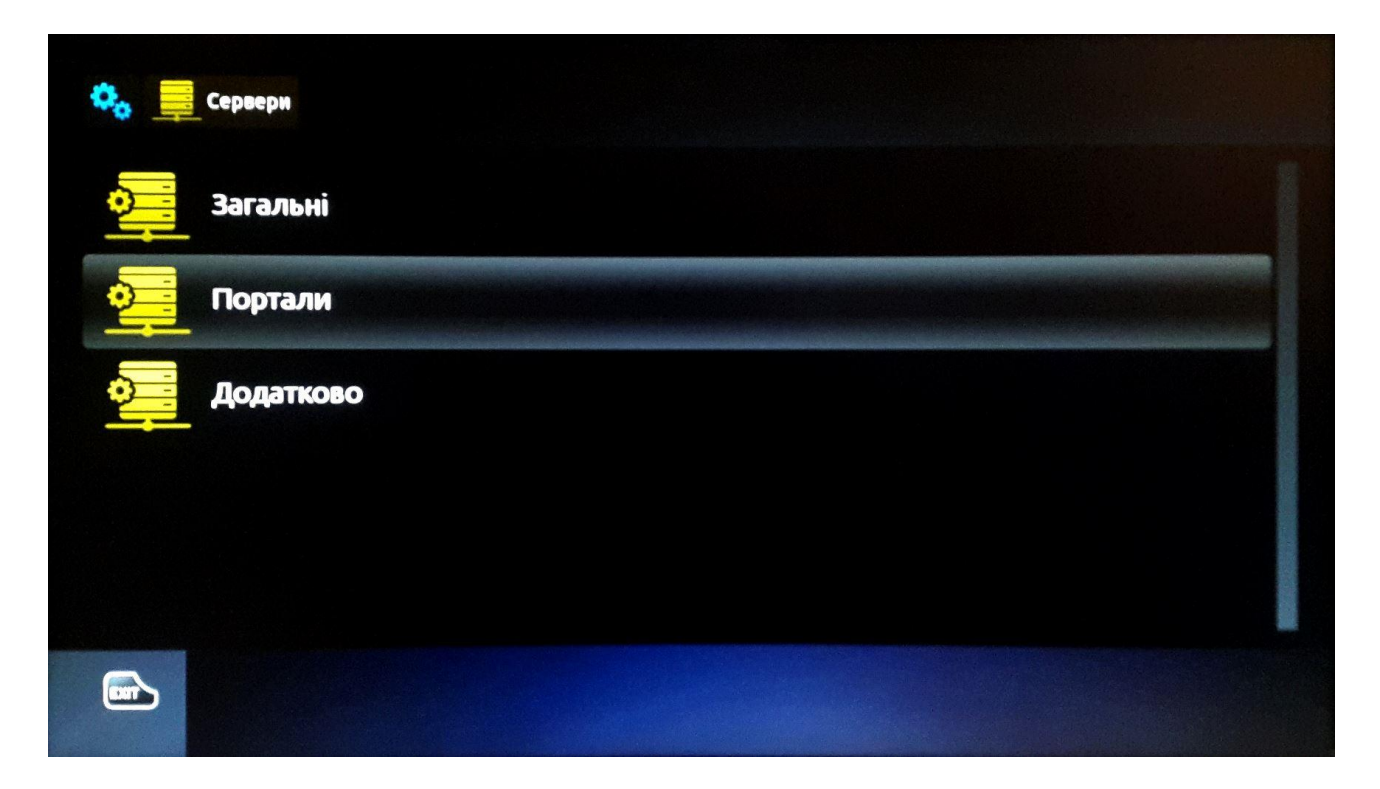

9. Увімкніть клавіатуру, за допомогою кнопки клавіатури на пульті, та введіть ім'я порталу Radionetwork та URL адресу:

http://tv.radionetwork.com.ua/stalker\_portal/c

вимкніть клавіатуру і збережіть налаштування.

| Серве | ери 📜 Портали |               |                                                |
|-------|---------------|---------------|------------------------------------------------|
|       |               | Портал 1 ім'я | Radionetwork                                   |
|       |               | Портал 1 URL  | http://tv.radionetwork.com.ua/stalker_portal/c |
|       |               | Портал 2 ім'я |                                                |
|       |               | Портал 2 URL  |                                                |
|       |               |               |                                                |
| EXIT  | 1 Додатково   |               |                                                |

10. Поверніться у попереднє меню та виконайте перезавантаження пристрою

| Мережа             | Сервери                                  |
|--------------------|------------------------------------------|
| Відео              | Підтвердження                            |
| Розширені налашту  | Перезавантажити пристрій? дка клавіатури |
| Стан мережі        | відміна 🗰 так про пристрій               |
| Перезапуск порталу | Перезавантаження пристр                  |

11. Після перезавантаження пристрою в наступному меню "Авторизуватись" - у відповідних полях введіть логін та пароль, які ви отримали від оператора технічної підтримки, під час реєстрації Вашого пристрою. Після цього виберіть "ОК".

| Вхід   |   |    |           |  |  |
|--------|---|----|-----------|--|--|
| Логін  | ( |    |           |  |  |
| Пароль |   |    | $\supset$ |  |  |
|        |   | ОК |           |  |  |
|        |   |    |           |  |  |
|        |   |    |           |  |  |
|        |   |    |           |  |  |
|        |   |    |           |  |  |
|        |   |    |           |  |  |
|        |   |    |           |  |  |

12. Насолоджуйтесь переглядом улюблених телеканалів